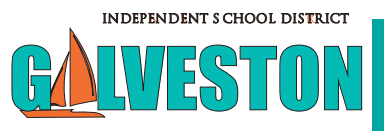

land of Excellence ~ World of Opportunity

### You must **RE-ENROLL** for the 2023-24 school year. Re-enrollment opens March 20 - April 30.

| Attending the same campus?                                                                                                    | Entering Kindergarten or<br>changing Elementary Schools? | Entering<br>Middle School (5th-8th)?                 | Entering<br>High School (9th-12th)?                            |
|----------------------------------------------------------------------------------------------------|----------------------------------------------------------|------------------------------------------------------|----------------------------------------------------------------|
| RE-ENROLL                                                                                                    | APPLY THEN RE-ENROLL                                     | RE-ENROLL                                            | APPLY THEN RE-ENROLL                                           |
| RE-ENROLL in <u>Skyward</u> .                                                                                                    | 1. Apply. <u>Click here to apply.</u>                    | RE-ENROLL in <u>Skyward</u> .                        | 1. 9th graders: Apply to a community path when re-             |
| Returning from an OUT OF<br>DISTRICT SCHOOL?                                                                                                    | 2. RE-ENROLL in Skyward                                  | • 5th: weis<br>• 6th: Austin<br>• 7th & 8th: Central | <u>Click here to apply</u> .                                   |
| <ul> <li>Elementary: Apply, then<br/>RE-ENROLL</li> <li>Middle: RE-ENROLL</li> <li>High School: Apply for a<br/>community path then RE-ENROLL</li> </ul> |                                                          |                                                      | 2. 10th, 11th & 12th grade<br>RE-ENROLL in<br><u>Skyward</u> . |

## What do you need to RE-ENROLL?

- 1. <u>Skyward Family Access</u>
- 2. Current Utility Bill

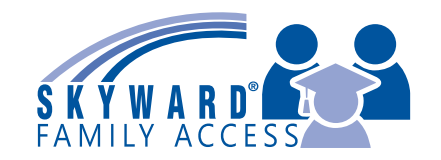

- Forgot your Skyward Login Information? Click forgot password.
- Need help? Contact your child's current campus.

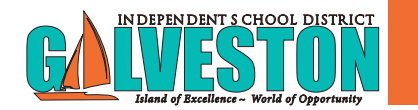

## **ENROLLMENT** for the 2023-24 school year opens March 20!

| Entering<br>Pre-K3 or Pre-K4?                                                                                                    | Entering<br>Kindergarten-4th grade? | Entering<br>Middle School (5th-8th)?                 | Entering<br>High School (9th-12th)?                |
|----------------------------------------------------------------------------------------------------|-------------------------------------|------------------------------------------------------|----------------------------------------------------|
| APPLY THEN ENROLL                                                                                                    | APPLY THEN ENROLL                   | ENROLL                                               | APPLY THEN ENROLL                                  |
| 1. Apply. <u>Click here to apply</u> .                                                                                                    | 1. Apply.<br>Click here to apply.   | Campus will be<br>assigned. Enroll in <u>Skyward</u> | 1. Apply to a community path. Click here to apply. |
| 2. After receiving a prelimi-<br>nary acceptance letter by<br>email, ENROLL in <u>Skyward</u><br>For more information about<br>Pre-K schools, <u>click here</u> . | 2. ENROLL in <u>Skyward</u> .       | • 5th: Weis<br>• 6th: Austin<br>• 7th & 8th: Central | 2. ENROLL in <u>Skyward</u>                        |

## What do you need to ENROLL?

#### 1. Skyward Family Access

- 2. Birth Certificate
- 3. Parent ID
- 4. Social Security Card
- 5. Proof of Residency
- 6. Shot Record
- 7. Current Utility Bill
- 8. Court Documents, if applicable

- No Skyward Family account? Click here to create your account.
- Have a Skyward Family account? Login and select "Enroll New". Forgot login info? Click forgot password.
- For <u>AIM</u> (6th-12th campus), visit their website.

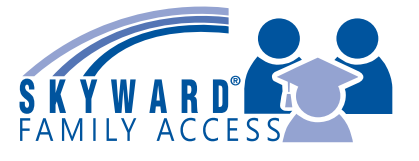

#### Debes RE-INSCRÍBIRTE para el año escolar 2023-2024 apartir el 20 de marzo - 30 de abril.

| Asistirás al mismo;<br>campus?                                                                                                    | ¿Entrarás al Jardin de infantes<br>o cambiaras de primaria?                      | ¿Entrarás a<br>Middle School (5th-8th)?                  | Entrarás a;<br>High School (9th-12th)?                                                                                                    |
|----------------------------------------------------------------------------------------------------|----------------------------------------------------------------------------------|----------------------------------------------------------|----------------------------------------------------------------------------------------------------|
| <b>RE-INCRÍBETE</b><br>RE-INCRÍBETE en <u>Skyward</u>                                                                                                    | APLICA, LUEGO<br>RE-INSCRÍBETE<br>1. Aplica.                                     | <b>RE- INSCRÍBETE</b><br>RE-INSCRÍBETE en <u>Skyward</u> | APLICA, LUEGO<br>RE-INSCRÍBETE<br>1. Grado 9th : Aplica a una                                                                                                    |
| <ul> <li>¿Estas regresando de una<br/>Escuela fuera del Distrito?</li> <li>Primaria: Aplica, luego<br/>RE-INSCRÍBETE</li> <li>Intermedia: RE-INSCRÍBETE</li> <li>Secundaria: Aplica a una comuni-<br/>dad, luego RE-INSCRÍBETE</li> </ul> | <u>Haga click aqui para aplicar</u> .<br>2. RE-INSCRÍBETE en<br><u>Skyward</u> . | • 5th: Weis<br>• 6th: Austin<br>• 7th & 8th: Central     | <ul> <li>communidad. <u>Haga click</u><br/>aqui para aplicar. Luego<br/>RE-INSCRÍBETE.</li> <li>2. Grado 10th, 11th &amp; 12th<br/>RE-INSCRÍBETE en <u>Sky-</u><br/>ward.</li> </ul> |

## **QUE NECESITAS PARA RE-INSCRIBIRTE?**

# <u>Skyward Family Access</u> Factura de servicios publicos actual (Current Utility Bill)

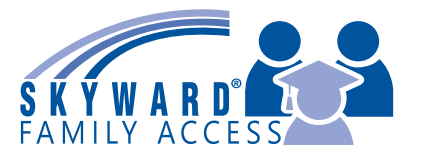

- · ¿Olvidó su información de inicio de sesión de Skyward? Haga clic en Olvidé mi contraseña.
- ¿Necesitas ayuda? Comuníquese con el campus actual de su hijo.

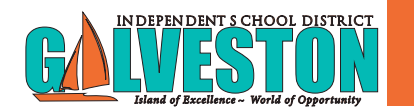

## **INSCRIPCIONES** para el año escolar 2023-2024 abre el 20 de marzo.

| ¿Entrarás a Pre-K3 or                                                                                                    | ¿Entrarás a                                                                                                | ¿Entrarás a Middle                                                                                                  | Entrarás a;                                                                                                    |
|----------------------------------------------------------------------------------------------------|----------------------------------------------------------------------------------------------------|----------------------------------------------------------------------------------------------------|----------------------------------------------------------------------------------------------------|
| Pre-K4?                                                                                                    | Kindergarten-4th grado?                                                                                    | School (5th-8th)?                                                                                                   | High School (9th-12th)?                                                                                               |
| APLICA, LUEGO                                                                                                    | APLICA, LUEGO                                                                                              | INSCRÍBETE                                                                                                    | APLICA, LUEGO                                                                                                    |
| INSCRÍBETE                                                                                                    | INSCRÍBETE                                                                                                 |                                                                                                    | INSCRÍBETE                                                                                                    |
| <ol> <li>Aplica.<br/><u>Haga click aquí para aplicar</u></li> <li>Después de recibir una<br/>carta de aceptación prelim-<br/>inar por correo electrónico,</li> <li>INSCRÍBASE en <u>Skyward</u>.</li> </ol> | <ol> <li>Aplica.<br/><u>Haga click aqui para aplicar</u>.</li> <li>INSCRÍBETE en <u>Skyward</u></li> </ol> | El campus será<br>asignado.<br>INSCRÍBETE en <u>Skyward</u><br>• 5th: Weis<br>• 6th: Austin<br>• 7th & 8th: Central | <ol> <li>Aplica.<br/><u>Haga click aqui para</u><br/><u>aplicar</u>.</li> <li>INSCRÍBETE en <u>Skyward</u></li> </ol> |

## ¿Qué necesitas para INSCRIBIRTE?

- 1. Skyward Family Access
- 2. Certificado de nacimiento
- 3. Identificación de los padres
- 4. Tarjeta de seguro Social
- 5. Prueba de residencia
- 6. Registro de disparos
- 7. Factura de servicios públicos actual
- 8. Documentos judiciales, si corresponde
- ¿No tienes una cuenta Skyward Family? <u>Haga click aquí para crear su cuenta</u>.

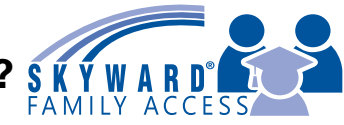

• ¿Tiene una cuenta Skyward Family?

Inicie sesión y seleccione "Registrar nuevo". ¿Olvidó la información de inicio de sesión? Haga clic en Olvidé mi contraseña.